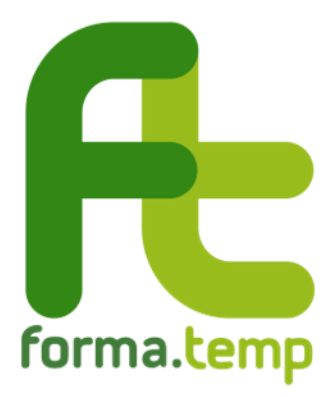

## GUIDA ALLA COMPILAZIONE DELLE RICHIESTE DI ISCRIZIONE AGLI ELENCHI FORMA.TEMP

Sezione A – Enti di formazione

## Indice SEZION

| SEZIONE | E A – Enti di formazione                                                              |
|---------|---------------------------------------------------------------------------------------|
| 1.      | Registrazione dell'ente in FTWeb                                                      |
| 1.1.    | TAB Legale Rappresentante   4                                                         |
| 1.2.    | TAB Ente di formazione5                                                               |
| 1.3.    | TAB Dati di pagamento (opzionale)6                                                    |
| 1.4.    | TAB Sede legale7                                                                      |
| 1.5.    | TAB Invio documentazione    8                                                         |
| 2.      | Modifica dati di un ente registrato9                                                  |
| 3.      | Modifica Legale Rappresentante9                                                       |
| 4.      | Iscrizione di una sede operativa9                                                     |
| 4.1.    | Richiesta di iscrizione della sede operativa9                                         |
| 4.1     | 1.1.       TAB Anagrafica       11                                                    |
| 4.1     | 1.2. TAB Struttura                                                                    |
| 4.1     | 1.3.TAB Competenze professionali14                                                    |
| 4.1     | 1.4.TAB Dichiarazioni16                                                               |
| 4.1     | 1.5.TAB Invio documentazione                                                          |
| 4.2.    | Errori bloccanti del sistema in fase di presentazione della Domanda di iscrizione. 17 |
| 5.      | Richiesta di integrazione 17                                                          |
| 6.      | Rifiuto dell'iscrizione o decorrenza dei termini per l'invio delle integrazioni 18    |
| 7.      | Profilo utente per effettuare azioni sui dati delle sedi operative 18                 |
| 8.      | Rinnovo dell'iscrizione                                                               |
| 9.      | Aggiornamento dati di una sede operativa 19                                           |

## SEZIONE A – Enti di formazione

Per poter svolgere il ruolo di soggetto attuatore o fornire servizi di docenza nella filiera dei corsi finanziati da Forma.Temp, l'ente di formazione deve **registrarsi su** <u>FTWeb</u> e, successivamente, presentare **richiesta di iscrizione** per almeno una sede operativa.

#### 1. Registrazione dell'ente in FTWeb

Prima di procedere, consigliamo di assicurarsi che l'ente non sia già stato registrato a sistema. Infatti, **qualora FTWeb rilevi un Codice Fiscale o una Partita IVA già presenti**, **restituisce un messaggio di errore** impedendo il salvataggio dei dati.

Gli enti non registrati devono effettuare la procedura di registrazione seguendo gli step riportati:

- accedere direttamente a <u>FTWeb</u> oppure raggiungere il sistema dal link presente sul sito istituzionale <u>www.formatemp.it</u>
- 2. selezionare dal menu a sinistra Iscrizione negli Elenchi Forma.Temp > Iscrizione Ente di Formazione
- inserire tutti i dati e la documentazione richiesti dai TAB: "Nuovo Ente di Formazione": "Legale Rappresentante", "Ente di formazione", "Sede legale" e "Invio documentazione".

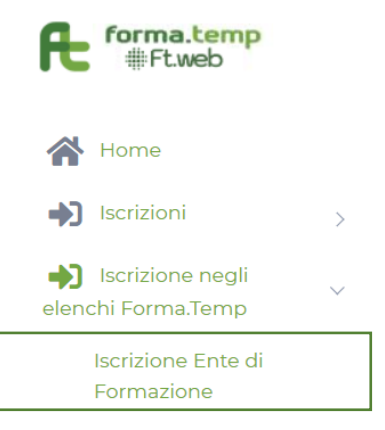

Iscrizione Docente

Una volta completata la compilazione dei TAB e quindi la procedura di registrazione, il sistema informativo invia una comunicazione di "avvenuta registrazione" all'indirizzo e-mail del Legale Rappresentante (LR) contenente le credenziali di accesso a FTWeb. Le credenziali sono necessarie per accedere al sistema informativo del Fondo e compilare la **richiesta di iscrizione** di una sede operativa alla sezione A degli elenchi.

Solo in fase di verifica della domanda di iscrizione della sede operativa il Fondo prende visione della documentazione allegata in sede di registrazione dell'ente.

#### **1.1. TAB Legale Rappresentante**

**"Legale Rappresentante" è l'utenza master dell'ente in FTWeb** e, pertanto, **è necessario che i dati anagrafici siano esatti e che i dati di contatto siano sempre aggiornati con quelli regolarmente in uso dal soggetto interessato**, anche al fine di prendere visione tempestivamente delle comunicazioni trasmesse dal Fondo.

| Nome            | C              | ognome  |                 |     |
|-----------------|----------------|---------|-----------------|-----|
| Data di Nascita | Codice Fiscale |         | Data inizio inc | ari |
| dd/mm/yyy       |                |         | dd/mm/yyy       | Ē   |
| Nazione         | R              | egione  |                 |     |
|                 | ×              |         |                 |     |
| Provincia       | 0              | omune   |                 |     |
|                 |                |         |                 |     |
| Maschio         |                |         |                 |     |
| Femmina         |                |         |                 |     |
| Cellulare       | Telefono       |         | PEC             |     |
|                 |                |         |                 |     |
| E-Mail          | C              | onferma | E-Mail          |     |
|                 |                |         |                 |     |

Annulla Prosegui

|                   | Campi                                                                                               | Descrizione                                                             |
|-------------------|----------------------------------------------------------------------------------------------------|-------------------------------------------------------------------------|
|                   | Nome                                                                                                |                                                                         |
|                   | Cognome                                                                                             |                                                                         |
| _                 | Data di nascita                                                                                     | Inserire la data in formato gg/mm/aaaa o<br>selezionarla dal calendario |
| ica               | Codice Fiscale                                                                                      |                                                                         |
| agraf             | Data inizio incarico                                                                                | Inserire la data in formato gg/mm/aaaa o<br>selezionarla dal calendario |
| An                | Nazione                                                                                             |                                                                         |
|                   | Regione                                                                                             | Voci concatenate.                                                       |
|                   | Provincia                                                                                           | Selezione tramite menu a tendina                                        |
|                   | Comune                                                                                              |                                                                         |
|                   | Genere                                                                                              | Spuntare il genere                                                      |
|                   | Cellulare                                                                                           |                                                                         |
| atti              | Telefono                                                                                            | Inserire contatti regolarmente in uso.                                  |
| nta               | PEC                                                                                                 | Inserire un indirizzo e-mail preferibilmente con                        |
| ů                 | E-mail                                                                                              | estensione riconducibile all'ente                                       |
| -                 | Conferma e-mail                                                                                     |                                                                         |
| Dichiarazio<br>ni | Lettura e accettazione<br>dell'informativa sulla privacy e delle<br>condizioni generali di utilizzo | Effettuare la dichiarazione attivando il flag                           |

## 1.2. TAB Ente di formazione

| egale Rappresentante | Ente di formazione        | Dati di Pagamento                                                          |
|----------------------|---------------------------|----------------------------------------------------------------------------|
|                      |                           |                                                                            |
| Denominazione        |                           |                                                                            |
| Codice Fiscale       | Partit<br>hanno<br>dato r | a IVA (Per gli enti che<br>o solo il CF inserire lo stesso<br>nella P.IVA) |
| E-Mail               | Confe                     | rma E-Mail                                                                 |
| Telefono             | FAX                       |                                                                            |
| Natura giuridica     | Sito V                    | /eb                                                                        |
| PEC                  |                           |                                                                            |

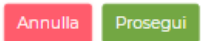

|         | Campi            | Descrizione                                                                |  |
|---------|------------------|----------------------------------------------------------------------------|--|
| -       | Denominazione    | Inserire la ragione sociale dell'ente                                      |  |
| ic g    | Codice Fiscale   |                                                                            |  |
| Anagraf | Partita IVA      | Se non si possiede P.IVA, inserire anche in questo campo il Codice Fiscale |  |
|         | E-mail           |                                                                            |  |
| Ξ       | Conferma e-mail  |                                                                            |  |
| tat     | Telefono         | Inserire contatti regolarmente in uso                                      |  |
| uo      | Fax              |                                                                            |  |
| 0       | PEC              |                                                                            |  |
|         | Sito web         |                                                                            |  |
| Altro   | Natura giuridica | Selezionare la natura giuridica dal menu a tendina                         |  |

#### **1.3.** TAB Dati di pagamento (opzionale)

Ai fini dell'iscrizione **non è necessaria la compilazione del TAB**. La sezione può essere compilata successivamente e nel caso in cui il Fondo avvii iniziative destinate agli enti di formazione iscritti alla sezione A degli elenchi.

| Nuovo ente di formazione |                      |                          |                  |  |
|--------------------------|----------------------|--------------------------|------------------|--|
| Legale Rappresentante    | Ente di forma        | zione D                  | ati di Pagamento |  |
| Sede legale Invio doc    |                      |                          |                  |  |
| + Dato di Pagamento      | Dato non             | obbligato                | rio              |  |
| Codice Iban De<br>Ba     | enominazione<br>Inca | Prestazione<br>Pagamento | Modifica         |  |
| Nessun dato di pagar     | mento trovato        |                          |                  |  |
| 0 Totale                 |                      |                          |                  |  |
|                          |                      |                          |                  |  |

Per aggiungere un dato di pagamento cliccare sul pulsante "Dato di pagamento" e compilare i campi "Codice IBAN", "Denominazione banca" e "Prestazione pagamento".

| ento |
|------|
| Ŧ    |
|      |

## 1.4. TAB Sede legale

Nuovo ente di formazione

| Legale Rappr | esentante | Ente di form | azione | Dati di P | agamento |  |
|--------------|-----------|--------------|--------|-----------|----------|--|
| Sede legale  |           |              |        |           |          |  |
| Indirizzo    |           |              |        |           | САР      |  |
| Nazione      |           | ~            | Regio  | ne        |          |  |
| Provincia    |           |              | Comu   | ne        |          |  |
|              |           |              |        |           |          |  |

Il sottoscritto Legale Rappresentante dichiara che la società è in possesso del Documento Unico di Regolarità Contributiva (DURC) in corso di validità:

| Si No | Motivazione del non possesso |
|-------|------------------------------|
|       |                              |
|       |                              |

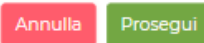

|               | Campi                                                                                  | Descrizione                                                                                                    |  |
|---------------|----------------------------------------------------------------------------------------|----------------------------------------------------------------------------------------------------|--|
|               | Indirizzo                                                                              |                                                                                                    |  |
|               | CAP                                                                                    |                                                                                                    |  |
| de            | Nazione                                                                                |                                                                                                    |  |
| Se            | Regione                                                                                | Voci concatenate.                                                                                                    |  |
|               | Provincia                                                                              | Selezione tramite menu a tendina                                                                                                 |  |
|               | Comune                                                                                 |                                                                                                    |  |
| Dichiarazioni | Possesso del Documento Unico di Regolarità<br>Contributiva (DURC) in corso di validità | Dichiarare, attivando il flag, il possesso del<br>DURC. Il documento dovrà essere poi<br>caricato nel TAB "Invio documentazione" |  |
|               | Motivazione di non possesso                                                            | Compilare il campo se non si possiede il<br>DURC                                                                                 |  |

## 1.5. TAB Invio documentazione

Nuovo ente di formazione Legale Rappresentante Ente di formazione Dati di Pagamento Sede legale Invio documentazione Tipologia Numero Scadenza Rilasciato da Documento Documento Documento d'Identità d'Identità d'Identità Legale Legale Legale Rappresentante Rappresentante v dd/rr Documento d'identità del Legale Rappresentante (formato pdf) Upload Scegli un file Browse Codice Fiscale del legale rappresentante (formato pdf) Upload Scegli un file Browse C.C.I.A. in corso di validità/Statuto/Atto costitutivo (formato pdf) Upload Scegli un file Browse DURC in corso di validità (formato pdf) Browse Upload Scegli un file Logo vettoriale dell'ente (formato pdf) Browse Upload Scegli un file

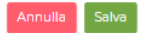

|                 | Campi                                                     | Descrizione                                                                                                    |
|-----------------|-----------------------------------------------------------|----------------------------------------------------------------------------------------------------|
| 0               | Tipologia Documento di identità del LR                    | Selezionare dal menu a tendina                                                                                                    |
| ient<br>itità   | Numero Documento di identità del LR                       |                                                                                                    |
| ocum<br>di ider | Scadenza Documento di identità del LR                     | Digitare la data in formato gg/mm/aaaa o selezionarla dal calendario                                                                                                    |
| <u> </u>        | Rilasciato da                                             |                                                                                                    |
|                 | Documento di identità del LR<br>Codice Fiscale del LR     | Caricare il documento in corso di validità (in formato PDF, fronte e retro)                                                                                                    |
| Upload allegati | C.C.I.A. in corso di<br>validità/Statuto/Atto costitutivo | <ul> <li>Caricare il documento in formato PDF.</li> <li>Visura o certificato camerale in corso di validità (6 mesi dalla data del rilascio) dal quale devono evincersi: <ul> <li>presenza dell'attività di formazione nell'oggetto sociale</li> <li>nominativo del LR</li> <li>data di inizio incarico del LR</li> <li>eventuali soggetti delegati alla firma per le attività dell'ente</li> <li>Partita IVA o Codice Fiscale dell'ente – corrispondente al dato inserito a sistema</li> <li>indirizzo di ubicazione della sede legale – corrispondente al dato inserito a sistema</li> <li>stato dell'ente: attivo o non attivo</li> </ul> </li> <li>oppure</li> <li>qualora l'ente non sia iscritto alla Camera di Commercio, in ragione della propria natura giuridica, allegare lo Statuto, l'Atto costitutivo dell'ente e l'Atto di nomina del LR con indicazione della durata dell'incarico</li> </ul> |
|                 | DURC in corso di validità                                 | Caricare il Documento Unico di Regolarità<br>Contributiva in corso di validità (120 giorni dalla<br>data del rilascio) in formato PDF.                                                                                                    |

| - |                           |                                                                                                    |
|---|---------------------------|----------------------------------------------------------------------------------------------------|
|   |                           | In caso di mancato possesso del DURC, il LR<br>deve dichiarare la circostanza nel TAB "Sede<br>Legale", inserendo in breve le motivazioni;<br>unitamente, deve trasmettere in questa sezione<br>una <b>dichiarazione relativa alle motivazioni</b><br><b>del non possesso del DURC</b> firmata<br>digitalmente |
| l | Logo vettoriale dell'ente | Caricare il logo in formato PDF                                                                                                    |

## 2. Modifica dati di un ente registrato

Qualora intervengano variazioni dei dati inseriti in fase di registrazione, utilizzando l'utenza master "Legale Rappresentante" è possibile modificare **autonomamente** la denominazione, la ragione sociale, l'indirizzo di ubicazione e i contatti dell'ente.

## **3. Modifica Legale Rappresentante**

**Non è possibile** invece modificare in autonomia i dati del Legale Rappresentante, per i quali è necessario, entro 30 giorni dall'avvenuta variazione, aprire una <u>richiesta di assistenza</u> selezionando

- soggetto: "Ente di formazione"
- argomento: "Richiesta informazioni all'Area Gestione Politiche Attive e accesso Elenchi"

e inserendo in oggetto "Richiesta di variazione del Legale Rappresentante".

Oltre a compilare tutti i campi previsti dal form, l'ente dovrà allegare al ticket una richiesta di aggiornamento dati, sottoscritta e firmata digitalmente dal nuovo soggetto incaricato, contenente tutti i dati previsti al TAB "Legale Rappresentante".

Contestualmente all'invio della richiesta di aggiornamento dei dati del Legale Rappresentante è necessario caricare in FTWeb:

- la Visura camerale dell'ente aggiornata e in corso di validità
- il Codice Fiscale e il Documento di identità del nuovo soggetto incaricato
- la richiesta di variazione dati documento già ricevuto attraverso il servizio di richiesta di assistenza (opzionale).

L'invio della richiesta e il corretto aggiornamento dei dati in FTWeb permettono di sostituire i dati del Legale Rappresentante e di attivare una nuova utenza master associata all'attuale soggetto incaricato, che riceverà dal sistema le nuove credenziali di accesso all'indirizzo e-mail comunicato.

#### 4. Iscrizione di una sede operativa

Successivamente alla registrazione, l'ente può richiedere l'iscrizione di una o più sedi operative ovvero sedi presso le quali si svolge il coordinamento delle attività formative.

Una sede operativa:

- deve avere a disposizione almeno 2 locali un ufficio e un servizio igienico;
- può non essere sede didattica e, pertanto, non avere aule formative;
- può coincidere con la sede legale dell'ente o essere dislocata altrove.

#### 4.1. Richiesta di iscrizione della sede operativa

La richiesta deve essere effettuata dall'utente master "Legale Rappresentante" seguendo i passaggi riportati:

- 1. accedere a <u>FTWeb</u> con le proprie credenziali
- selezionare dal menu a sinistra Sedi Operative > Inserisci
- compilare i TAB presenti nella finestra "Nuova sede operativa": "Anagrafica", "Struttura", "Competenze professionali", "Dichiarazioni", "Invio documentazione".

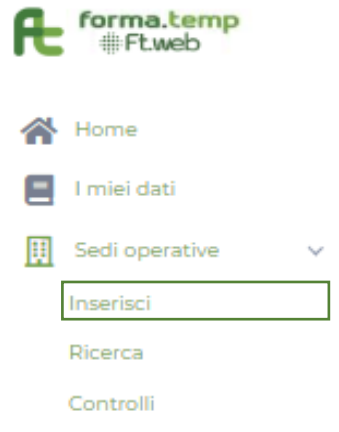

Il Fondo verifica la richiesta di iscrizione, che può avere tre esiti diversi notificati all'indirizzo e-mail del Legale Rappresentante inserito in fase di compilazione:

- "Richiesta approvata"
- "Richiesta integrazioni", il sistema invia un link tramite il quale il Legale Rappresentante possa fornire le integrazioni richieste
- "**Richiesta rifiutata**", in questo caso il Legale Rappresentante può, eventualmente, presentare una nuova richiesta di iscrizione.

## 4.1.1. TAB Anagrafica

| negrafica structure Competence            | professional    | Dehampen            | invis de   | summersatione      |                                    |            | - |
|-------------------------------------------|-----------------|---------------------|------------|--------------------|------------------------------------|------------|---|
| Stato socialone                           | Numero bo       | rizione             |            |                    |                                    |            |   |
| Room                                      | 174709          |                     |            |                    |                                    |            |   |
| Denominatione                             |                 | Indivisio           |            |                    | CAP                                |            |   |
| Sede Operative prove                      |                 | via Donue 10        |            |                    | 00100                              |            |   |
| Natione                                   |                 |                     |            | Genime             |                                    |            |   |
| Italia                                    |                 |                     |            | Lane:              |                                    |            |   |
| Displayie                                 |                 |                     |            | Comune             |                                    |            |   |
| Time .                                    |                 |                     |            | anarra .           |                                    |            |   |
| teleforo                                  |                 |                     |            |                    | 28.7                               |            |   |
| ORDERING                                  |                 |                     |            |                    | 11 'sppecie                        |            |   |
| e-trail                                   |                 |                     |            | Conferma Writed    |                                    |            |   |
| C                                         |                 |                     |            | a vegla            | melema.A                           |            |   |
| tito internet tede operative              |                 |                     |            |                    |                                    |            |   |
| www.c.s.a                                 |                 |                     |            |                    |                                    |            |   |
| C. and A. an America Stress dails used as | antina Sorra    | the put fi          |            | Lono untinuiste de | Paola formato nell                 |            |   |
| Upload IMB065679547 Domanda               | di jacrizione.) | provided income     | +          | Upleed 17780       | 85685430-Oomende di Iscrizione Dis | off Bronne | 1 |
| TSIDESETIS-T-Domanda, d. Jucrisio         | Reentan         |                     |            | TTSBOEL686-430     | -Domanda, di Jacrizione, 31.pdF    |            |   |
| Ochiero che detta sede operativa è        | facilmente ric  | onoscibile degli us | 910        |                    |                                    |            |   |
| Ochiero che dette sede operativa il       | ipetta le viger | ti nome in materi   | e di selut | e e sicutesta      |                                    |            |   |
|                                           |                 |                     |            |                    |                                    |            |   |

|                   | Campi                                                                                         | Descrizione                                                                                                    |  |
|-------------------|-----------------------------------------------------------------------------------------------|----------------------------------------------------------------------------------------------------|--|
| E.                | Stato iscrizione                                                                              | Compilato dal sistema, indica lo stato della                                                                                          |  |
| li Ci             |                                                                                               | sede a sistema                                                                                                    |  |
| rat               | Numero iscrizione                                                                             | Compilato dal sistema                                                                                                    |  |
| Anag              | Denominazione                                                                                 | Inserire una denominazione che permetta<br>di identificare chiaramente la sede<br>operativa che si sta iscrivendo                     |  |
|                   | Indirizzo                                                                                     |                                                                                                    |  |
| de<br>va          | САР                                                                                           | Incoriro l'ubicazione reale della code                                                                                                |  |
| zic<br>se<br>ati  | Nazione                                                                                       |                                                                                                    |  |
| lla<br>er         | Regione                                                                                       | operativa qualora non nosse                                                                                                    |  |
| d<br>de<br>op     | Provincia                                                                                     | corrispondence and sede legale                                                                                                    |  |
|                   | Comune                                                                                        |                                                                                                    |  |
|                   | Telefono                                                                                      |                                                                                                    |  |
| Ξ                 | Fax                                                                                           |                                                                                                    |  |
| tat               | PEC                                                                                           | Inserire contatti regolarmente in uso                                                                                                 |  |
| lo                | E-mail                                                                                        |                                                                                                    |  |
| 0                 | Conferma e-mail                                                                               |                                                                                                    |  |
|                   | Sito internet sede operativa                                                                  |                                                                                                    |  |
| Ipload<br>llegati | Curriculum/Presentazione della sede operativa                                                 | Documento redatto su carta intestata<br>descrittivo delle attività svolte alla data di<br>presentazione della richiesta di iscrizione |  |
| ы                 | Logo vettoriale dell'ente                                                                     | Caricare il logo in formato PDF                                                                                                    |  |
| ic                | Facilità di riconoscimento della sede operativa                                               |                                                                                                    |  |
| Zio               | Rispetto delle norme in materia di salute e                                                   |                                                                                                    |  |
| Ľa                | sicurezza della sede operativa                                                                | Effettuare le dichiarazioni attivando i flag                                                                                          |  |
| Dichia            | Lettura e accettazione dell'informativa sulla privacy e delle condizioni generali di utilizzo |                                                                                                    |  |

## 4.1.2. TAB Struttura

| ettaglio sede operativa                                                                                                    |                                   |                                           |                                                 |
|----------------------------------------------------------------------------------------------------|-----------------------------------|-------------------------------------------|-------------------------------------------------|
|                                                                                                    |                                   |                                           | ettaglic Enter Vaualiza Slorico Abilita Hodific |
| inagrafica Struttura Competen                                                                                                    | ne professionali Dichlanarioni    | Invio documentazione                      |                                                 |
| Planimetria della sede operativa (form                                                                                                    | nato pdf)                         |                                           |                                                 |
| Upload 1738063703130Domans                                                                                                    | de_dl_lecricione_(),pdf           |                                           | Browse 🌲                                        |
| 1738088705130Domanda_d_heriz                                                                                                    | torne_(i).padl                    |                                           |                                                 |
| n'ufficio)                                                                                                    |                                   |                                           |                                                 |
| 1                                                                                                    |                                   |                                           |                                                 |
|                                                                                                    |                                   |                                           |                                                 |
| n'servid iglenici (partes actors)                                                                                                    | per upmini                        | per donne                                 | per disabili                                    |
| 1                                                                                                    | 1                                 | 0                                         | 1                                               |
|                                                                                                    |                                   |                                           |                                                 |
| Accesso disabili                                                                                                    |                                   |                                           |                                                 |
| S 0 NB                                                                                                    |                                   |                                           |                                                 |
| Aula/Laboratorio                                                                                                    |                                   |                                           |                                                 |
| MO Tipologia                                                                                                    |                                   |                                           |                                                 |
|                                                                                                    |                                   |                                           |                                                 |
|                                                                                                    |                                   |                                           |                                                 |
| MQ.                                                                                                    | Territopia auto                   |                                           | Territopia Informationio                        |
| No data to display                                                                                                    |                                   |                                           |                                                 |
| Conta                                                                                                    |                                   |                                           |                                                 |
| Attestati professionali/Cert                                                                                                    | ificazioni rilasciate             |                                           |                                                 |
| Attestato Settore                                                                                                    |                                   |                                           |                                                 |
|                                                                                                    |                                   |                                           |                                                 |
|                                                                                                    |                                   |                                           |                                                 |
| ditter dation                                                                                                    |                                   | listinee                                  |                                                 |
| No data to display                                                                                                    |                                   |                                           |                                                 |
| these in the second second sec |                                   |                                           |                                                 |
| Dichiaro che le sule ejò laboratori                                                                                                    | sono adeguatamente illuminati e   | provisti di idonei dispositivi di climati | zazione                                         |
| 🕑 Dichiaro che le aule ejo laboratori                                                                                                    | sono dotati di strumentazioni ade | guste silo svolgimento dell'attività did  | lattica da erogare                              |
|                                                                                                    |                                   |                                           |                                                 |
|                                                                                                    |                                   |                                           |                                                 |

Dichiano che la sula ejò laboratori sono adeguati alle esigenze di persone con disabilità, in tatti i casi in cui nell'aula sia presente almeno una pera appartemente a tale categoria.

🕑 Dichiaro che le aule ajb laboratori ospitaranno un numero massimo di all'avi calcolato sulla base del rapporto spazigiallevo non inferiore a 1,80 mg/penona

|                                          | Campi                                                                                                    | Descrizione                                                                                                    |
|------------------------------------------|----------------------------------------------------------------------------------------------------|----------------------------------------------------------------------------------------------------|
| stiche sede<br>rativa                    | Planimetria della sede operativa                                                                          | In PDF, su carta intestata dell'ente<br>completa di timbro societario, indirizzo di<br>ubicazione, evidenza dei locali utilizzati<br>per le attività finanziate dal Fondo, delle<br>aule e laboratori (se presenti) dichiarati<br>nel TAB "Struttura" (Aule e Laboratori) con<br>destinazione d'uso e mq |
| ceri                                     | n° ufficio/i                                                                                              |                                                                                                    |
| Caratt                                   | n° servizi igienici                                                                                       | Corrispondenti con quanto indicato in planimetria                                                                                                    |
|                                          | Accesso disabili                                                                                          |                                                                                                    |
| aratteri<br>iche<br>ıla/lab<br>atorio    | Мq                                                                                                    | Informazioni per aggiungere un'aula o un<br>laboratorio                                                                                                    |
| ਰ ਜ ਨੇ ਪ                                 | Tipologia                                                                                                 |                                                                                                    |
| ttati<br>issionali/<br>īcazioni<br>ciate | Attestato                                                                                                 | Campo facoltativo.<br>Consente di indicare gli attestati<br>professionali e le certificazioni rilasciate                                                                                                    |
| Attes<br>profe<br>certif<br>rilaso       | Settore                                                                                                   | dall'ente                                                                                                    |
| razio                                    | Idonea illuminazione e climatizzazione<br>delle aule/laboratori                                           |                                                                                                    |
| Dichia                                   | Adeguata strumentazione delle<br>aule/laboratori per lo svolgimento<br>dell'attività didattica da erogare | Effettuare le dichiarazioni attivando i flag                                                                                                    |

| Dotazione delle aule/laboratori di<br>attrezzature e strumenti ad uso<br>collettivo/individuale congrui con il<br>numero di allievi previsto dagli standard<br>di servizio del Fondo |  |
|----------------------------------------------------------------------------------------------------|--|
| Adeguatezza delle aule/laboratori alle<br>persone con disabilità, in tutti i casi in<br>cui nell'aula sia presente almeno una<br>persona appartenente a tale categoria               |  |
| Utilizzo delle aule/laboratori per un<br>numero massimo di allievi calcolato sulla<br>base del rapporto spazio/allievo non<br>inferiore a 1,80 mq/persona                            |  |

## 4.1.3. TAB Competenze professionali

|                                                                                                    |                                                                   | Statements and Statements                                                                                                    | STATISTICS.           |
|----------------------------------------------------------------------------------------------------|-------------------------------------------------------------------|----------------------------------------------------------------------------------------------------|-----------------------|
| regular United Orthodorogram                                                                                                    | American Distances of                                             | Denight free Vecation I                                                                                                    | Addition below to the |
| Chine and an and a started                                                                                                    | Remain will                                                       |                                                                                                    |                       |
| Named organization Company of                                                                                                    | and the second second                                             |                                                                                                    | Distance A            |
| I wanted with the state of the second                                                                                                    | line#                                                             |                                                                                                    |                       |
|                                                                                                    |                                                                   |                                                                                                    |                       |
| Direttore consi                                                                                                    |                                                                   |                                                                                                    |                       |
| home                                                                                                    |                                                                   | Caprierie                                                                                                    |                       |
|                                                                                                    |                                                                   |                                                                                                    |                       |
|                                                                                                    |                                                                   |                                                                                                    |                       |
| Cud-or Frecele                                                                                                    | Teetre                                                            | Celulore                                                                                                    |                       |
| 3. TTU                                                                                                    |                                                                   | 1                                                                                                    |                       |
|                                                                                                    |                                                                   |                                                                                                    |                       |
| E Sha                                                                                                    |                                                                   | Conferma E. Mari                                                                                                    |                       |
| Charles and a                                                                                                    |                                                                   | - Alternative A                                                                                                    |                       |
| Table of states                                                                                                    |                                                                   |                                                                                                    |                       |
|                                                                                                    |                                                                   | 27. Districts of pages atmosp 20 mer of experiences                                                                                                    |                       |
|                                                                                                    |                                                                   | E crossing of the second                                                                                                    |                       |
| Control of the Party and a state                                                                                                    |                                                                   |                                                                                                    |                       |
| United   restaurables, Dermands of                                                                                                    | Accelerate Classiff                                               |                                                                                                    | Downey A              |
| Coordinatore consi                                                                                                    | (post                                                             |                                                                                                    |                       |
| maaaani oo oore ayayaa eesy<br>Soordinatore oorsi<br>Nama                                                                                                    | (panel                                                            | Sagrame.                                                                                                    |                       |
| Interested Constantion and                                                                                                    | [].seef                                                           | Sagnere .                                                                                                    |                       |
| rational providence of the second second sec | Texture                                                           | Cognome<br>/ A<br>Detuine                                                                                                    |                       |
| Coordinatore corsi<br>Name<br>Costs Faces                                                                                                    | Teetine                                                           | Captores                                                                                                    |                       |
| Coordinatore consi<br>Name<br>Coordinatore consi<br>Name                                                                                                    | Textore                                                           | Cogneros<br>A<br>Detuines                                                                                                    |                       |
| Internet and the constant of the served of the served of the constant of the constant of the c | Teedrine<br>Teedrine                                              | Cogneres<br>/ #<br>Cattorns E Mar                                                                                                    |                       |
| Interestion of the constant of the constant of | Textine                                                           | Cognerie<br>/ A<br>Cettulore<br>Catterns E Mai<br>- Termanny A                                                                                                    |                       |
| Installation Correction (Instance)                                                                                                    | Texture                                                           | Cartorne<br>Cartorne<br>Carterne E Mai<br>Wanneergal                                                                                                    |                       |
| Interest 2010 In Sol - Conners of United Sol<br>Coordinatore consi<br>Name<br>Costs Faces<br>1 2015<br>E-Med<br>                                                                                                    | Teefine                                                           | Cartures                                                                                                    |                       |
| Instruction of the second second seco | Teetine                                                           | Captores<br>Catalogs<br>Catalogs<br>Catalo |                       |
| Interest and the permits pations                                                                                                    | Textore                                                           | Captorne<br>Calibles<br>Calibres & Alex<br>Parmagements<br>Colores di suere attrate 12 mari di agenterus                                                                                                    |                       |
|                                                                                                    | Sectors, filast                                                   | Cognorne<br>/ *<br>Cathorne C Mer<br>- "Promesmpst"<br>© Didview di exere situate: 12 meer di expertenze                                                                                                    | 2000                  |
|                                                                                                    | Texture<br>Texture<br>Secretary, FLast<br>Taxe                    | Cartainers<br>Cartainers<br>Cartainers<br>Cartainers<br>Cartainers<br>Cartainers<br>Cartainers                                                                                                    |                       |
|                                                                                                    | Textine<br>Textine<br>series, (1,007                              | Carturne E Mail                                                                                                    |                       |
|                                                                                                    | Teachine<br>Teachine<br>Teachine<br>Teachine<br>Teachine<br>Teach | Carterns E Hat<br>Carterns E Hat<br>Differend same simaler 3 mest di separanas                                                                                                    | : Down                |
|                                                                                                    | Teetine<br>trans                                                  | Captores<br>Catheres 5 Mel<br>Octobers 8 Adre sites y theoriel experience<br>Difference a adres sites y theoriel experience                                                                                                    | Treas d               |
| Interestion of the second second sec  | Turnel                                                            | Captorne<br>Catalone<br>Catalo | Trans d               |
|                                                                                                    | Texture<br>Texture<br>Secondary, FLast<br>Last                    | Cartures<br>Cartures & Mar<br>Cartures & Mar<br>Others & asses structure 12 maai di separtanus                                                                                                    | Trees d               |
|                                                                                                    | Sectors<br>Sectors, (1,00)                                        | Carterne E Mail Carterne E Mail Carterne E Mail Carterne E Mail Carterne E Mail Carterne E Mail Carterne E Mail Carterne E Mail Carterne                                                                                                    | 2000                  |
|                                                                                                    | Interfere<br>Interfere<br>Interfere<br>Interfere                  | Carterns 5-Met<br>Carterns 5-Met<br>Diricines and a sets primarie 57 mean of separations<br>Carterns<br>Carterns<br>Carterns<br>Carterns                                                                                                    | ( Down                |
|                                                                                                    | Sectores, filest                                                  | Carterra 5 Mail                                                                                                    | (Down)                |

|            | Campi                                            | Descrizione                                                                                                    |
|------------|--------------------------------------------------|----------------------------------------------------------------------------------------------------|
|            | Organigramma/Funzionigramma<br>in vigore         | Caricare in PDF, su carta intestata dell'ente. Deve<br>contenere i nominativi e ruoli dei soggetti indicati in<br>FTWeb come Direttore, Coordinatore e Referente |
|            | Nome                                             |                                                                                                    |
|            | Cognome                                          |                                                                                                    |
|            | Codice Fiscale                                   |                                                                                                    |
|            | Telefono                                         |                                                                                                    |
| sio        | Cellulare                                        | Incoriro i contatti rogolarmonto in uco                                                                                                    |
| U<br>U     | E-mail                                           |                                                                                                    |
| 010        | Conferma e-mail                                  |                                                                                                    |
| ett        | Titolo di studio                                 |                                                                                                    |
| D          | Curriculum vitae                                 | Caricare in formato PDF in formato europeo con<br>data riferibile ai 6 mesi precedenti, con evidenza<br>requisiti § 1.1 del Dispositivo                          |
|            | Dichiarazione di almeno 24<br>mesi di esperienza | Effettuare la dichiarazione attivando il flag                                                                                                    |
| <u>.</u> . | Nome                                             |                                                                                                    |
| l          | Cognome                                          |                                                                                                    |
| ė.         | Codice Fiscale                                   |                                                                                                    |
| to         | Telefono                                         |                                                                                                    |
| na         | Cellulare                                        | Incoriro i contatti rogolarmonto in uco                                                                                                    |
| rdi        | E-mail                                           |                                                                                                    |
| 00         | Conferma e-mail                                  |                                                                                                    |
| U          | Titolo di studio                                 |                                                                                                    |

|              | Curriculum vitae                                 | Caricare in formato PDF in formato europeo con<br>data riferibile ai 6 mesi precedenti, con evidenza<br>requisiti previsti al § 1.1 del <i>Dispositivo elenchi</i> |  |
|--------------|--------------------------------------------------|----------------------------------------------------------------------------------------------------|--|
|              | Dichiarazione di almeno 12<br>mesi di esperienza | Effettuare la dichiarazione attivando il flag                                                                                                    |  |
|              | Nome                                             |                                                                                                    |  |
| ър           | Cognome                                          |                                                                                                    |  |
| ler          | Codice Fiscale                                   |                                                                                                    |  |
| a e          | Telefono                                         | – Inserire i contatti regolarmente in uso                                                                                                    |  |
| Refe<br>Form | Cellulare                                        |                                                                                                    |  |
|              | E-mail                                           |                                                                                                    |  |
|              | Conferma e-mail                                  |                                                                                                    |  |

### 4.1.4. TAB Dichiarazioni

| Vettaglio sede operativa                                                                                          |                                                                                                    |                                 |                       |                                    |                         |                          |                  |
|----------------------------------------------------------------------------------------------------|----------------------------------------------------------------------------------------------------|---------------------------------|-----------------------|------------------------------------|-------------------------|--------------------------|------------------|
| Anagrafica                                                                                                    | Strutture                                                                                                    | Competence professionali        | Dichlanarioni         | Invio documentazione               | Dettaglio Ente          | Vausices Storico         | Abilite Hodifice |
| Dichiar                                                                                                    | azioni                                                                                                    |                                 |                       |                                    |                         |                          |                  |
| @ Deh                                                                                                    | ero di non trovi                                                                                                    | ermi in condizione di felliment | to o di altre proces  | fure concorsue!                    |                         |                          |                  |
| 🗹 Dich                                                                                                    | aro di essere in                                                                                                    | regola con gli obblighi di nati | una físicale, contrib | outhing manipuratives              |                         |                          |                  |
| Ø Den                                                                                                    | aro di applicare                                                                                                    | , nei confronti del personale s | lipendente, II CCN    | L del settore di riferimento       |                         |                          |                  |
|                                                                                                    | 😥 Dichiaro di rispettare la normativa vigente in materia di lavoro e di salute e sicunazza                           |                                 |                       |                                    |                         |                          |                  |
| Dichiaro di assare in regola con la normativa vigente in materia di diritto al lavoro dei portatori di disabilità |                                                                                                    |                                 |                       |                                    |                         |                          |                  |
| 🕑 Deh                                                                                                    | Z Dichiaro di non easere soggetto alla normativa vigente in materia di diritto al lavoro del portatori di disabilità |                                 |                       |                                    |                         |                          |                  |
| 🕑 Den                                                                                                    | aro di essere co                                                                                                    | mapevole che, in caso di valu   | tazione positiva d    | ella richiesta di lacrizione, aarà | inserito in un elenco p | ubblicato sul sito inter | net del Fondo    |
| e Den                                                                                                    | aro di accettare                                                                                                    | e rispettare tutte le norme d   | el Fondo              |                                    |                         |                          |                  |

| -     | Сатрі                                                                                                    | Descrizione                                                                               |  |
|-------|----------------------------------------------------------------------------------------------------|-------------------------------------------------------------------------------------------|--|
|       | Assenza di condizione di fallimento o di altre procedure concorsuali                                                                                 |                                                                                           |  |
|       | Essere in regola con gli obblighi di natura fiscale, contributiva, assicurativa                                                                      |                                                                                           |  |
| -=    | Applicare, nei confronti del personale dipendente, il CCNL del settore di riferimento                                                                | Effettuare le dichiarazioni<br>attivando i flag                                           |  |
| azion | Rispettare la normativa vigente in materia di lavoro e di salute e sicurezza                                                                         |                                                                                           |  |
| chiar | Essere in regola con la normativa vigente in materia di diritto<br>al lavoro dei portatori di disabilità                                             |                                                                                           |  |
| Ō     | Non essere soggetto alla normativa vigente in materia di<br>diritto al lavoro dei portatori di disabilità                                            | Dichiarazione opzionale.<br>Non obbligatoria quando si<br>utilizzano aule di un fornitore |  |
|       | Consapevolezza che, in caso di valutazione positiva della richiesta di iscrizione, sarà inserito in un elenco pubblicato sul sito internet del Fondo | Effettuare le dichiarazioni<br>attivando i flag                                           |  |
|       | Di accettare e rispettare tutte le norme del Fondo                                                                                                   |                                                                                           |  |

#### 4.1.5. TAB Invio documentazione

Permette di scaricare la **Domanda di iscrizione** che, dopo essere stata firmata digitalmente dal Legale Rappresentante, deve essere caricata a sistema in formato p7m (il sistema non accetta il formato PDF).

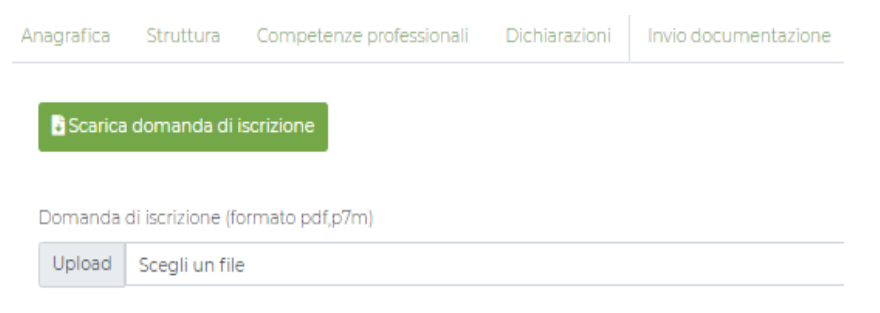

## 4.2. Errori bloccanti del sistema in fase di presentazione della Domanda di iscrizione

Durante la compilazione della sezione "*Nuova sede operativa"* il sistema controlla la compilazione bloccando la presentazione della richiesta in alcuni casi:

|        | Messaggio | org.postgresql.util.PSQLException: ERROR: duplicate key value violates unique<br>constraint "uk_8evlqdsyc5cemikbyyw4r3ghj" Dettaglio: Key (denominazione)=<br>(Sede Operativa) already exists.: ERROR: duplicate key value violates unique X<br>constraint "uk_8evlqdsyc5cemikbyyw4r3ghj" Dettaglio: Key (denominazione)=<br>(Sede Operativa) already exists. |  |  |  |  |  |  |
|--------|-----------|----------------------------------------------------------------------------------------------------|--|--|--|--|--|--|
| Caso 1 | Errore    | <ul> <li>Denominazione della sede operativa attualmente utilizzata o già<br/>presente a sistema</li> <li>Iscrizione della stessa sede già decaduta per mancato rinnovo</li> </ul>                                                                                                    |  |  |  |  |  |  |
|        | Soluzione | Modificare la denominazione della sede operativa.<br>Si consiglia di utilizzare una denominazione che permetta di riconoscere in<br>maniera semplice ed efficace la sede, distinguendola dalle altre. Ad<br>esempio, è possibile inserire un numero progressivo, la via di pertinenza<br>e/o l'anno di richiesta iscrizione.                                  |  |  |  |  |  |  |
| (250.2 | Messaggio | Impossibile procedere con il salvataggio: Nessun firmatario trovato per il file X<br>1736952224133Domanda_di_iscrizione_1.pdf                                                                                                    |  |  |  |  |  |  |
|        | Errore    | Domanda di iscrizione non firmata digitalmente                                                                                                    |  |  |  |  |  |  |
|        | Soluzione | Caricare il file firmato digitalmente ovvero in formato p7m                                                                                                    |  |  |  |  |  |  |

## 5. Richiesta di integrazione

Dettaglio Ente Visualizza Storico Abilita Modifica

## **ATTENZIONE**: prima di salvare assicurarsi sempre di aver concluso il processo di integrazione.

Se il Fondo richiede un'integrazione, il Legale Rappresentante deve fornire quanto richiesto cliccando sul link ricevuto con la comunicazione oppure:

- 1. accedere a <u>FTWeb</u> utilizzando le proprie credenziali master
- 2. selezionare dal menu a sinistra Sedi Operative > Ricerca
- 3. cliccare sulla sede operativa oggetto di richiesta integrazioni
- 4. nella scheda "Dettaglio sede operativa" cliccare sul pulsante "Abilita modifica" in alto a destra

5. eseguire guanto indicato nella richiesta di integrazione:

• correzione dei dati, selezionando il TAB in cui è presente il dato e sovrascrivendo il campo interessato

- caricare uno o più documenti, selezionando il TAB "Invio documentazione" e nella sezione "Elenco allegati", compilando i campi "Descrizione" e "Tipo", procedere con l'upload del documento richiesto
- 6. per ogni TAB è necessario cliccare sul pulsante "Salva e prosegui"; **solo** ad attività conclusa, nel TAB "Invio documentazione", cliccare sul pulsante "Salva" in basso a destra per completare l'invio.

Se lo stato dell'iscrizione passa da "Richiesta integrazioni" a "Iscrizione integrata" le integrazioni sono state trasmesse correttamente e **non sarà più possibile integrare quanto inviato**. Tale variazione di stato avviene solo in riferimento alla sede operativa.

Si ricorda che i documenti caricati in FTWeb non sono eliminabili o sostituibili: è solo possibile aggiungere ulteriore documentazione.

# 6. Rifiuto dell'iscrizione o decorrenza dei termini per l'invio delle integrazioni

Non è possibile, su FTWeb, ripristinare un'iscrizione rifiutata o una richiesta di integrazioni non evasa nei termini stabiliti dalla disciplina del Fondo. In questi casi è necessario presentare una nuova richiesta di iscrizione.

## 7. Profilo utente per effettuare azioni sui dati delle sedi operative

Se il Legale Rappresentante è inserito in FTWeb anche come Referente Forma.Temp, effettuando l'accesso, la schermata di *login* mostrerà un menu a tendina con due profili tra cui scegliere: quello associato all'ente e quello associato al Referente Forma.Temp (indicato con nome e cognome dell'utente).

Per poter effettuare azioni sulla sede operativa è necessario **selezionare il profilo dell'ente**, il quale è associato all'utenza master del Legale Rappresentante. Non sarà possibile intervenire sui dati riferiti alla sede con l'utenza del Referente Forma.Temp poiché tale profilo non possiede le autorizzazioni necessarie.

## 8. Rinnovo dell'iscrizione

FTWeb invia una comunicazione di preavviso al 60esimo giorno che precede la scadenza dell'iscrizione della sede operativa. Dalla data di suddetta comunicazione, l'ente ha 20 giorni per procedere alla richiesta di rinnovo.

I documenti necessari per il rinnovo sono:

- **Visura Camerale** in corso di validità e aggiornata rispetto a eventuali variazioni societarie intervenute nei 24 mesi precedenti al rinnovo
- **DURC** in corso di validità e aggiornato rispetto ad eventuali variazioni societarie intervenute nei 24 mesi precedenti al rinnovo
- Domanda di rinnovo.

Il rinnovo dell'iscrizione deve essere richiesto dal Legale Rappresentante con la seguente procedura:

- 1. accedere a <u>FTWeb</u> utilizzando le proprie credenziali master
- 2. selezionare dal menu a sinistra "I miei dati"
- nella scheda "Dettaglio ente di formazione" cliccare sul pulsante "Abilita modifica" in alto a destra
   Dettaglio Ente Visualizza Storico Abilita Modifica
- 4. selezionare il TAB "Invio documentazione"
- 5. caricare la Visura/Certificato camerale e il DURC in corso di validità nella sezione "Elenco allegati" compilando i campi "Descrizione" e "Tipo"
- 6. cliccare sul pulsante "Salva"
- 7. selezionare dal menu a sinistra **Sedi operative** > **Ricerca**
- 8. cliccare sulla sede operativa oggetto di rinnovo

- 9. nella scheda "Dettaglio sede operativa" scaricare, dal TAB "Invio documentazione", la Domanda di rinnovo
- 10. apporre sul documento la firma digitale del Legale Rappresentante o di un suo delegato
- 11. compilare i campi "Descrizione" e "Tipo" ed effettuare l'upload (in formato p7m) della domanda firmata digitalmente nel medesimo TAB
- 12. **solo** ad attività conclusa cliccare, nel TAB "Invio documentazione", il pulsante "Salva" in basso a destra per completare l'invio.

Se lo stato dell'iscrizione passa da "Preavviso rinnovo" a "Richiesta rinnovo" la richiesta è stata trasmessa correttamente. Tale variazione di stato avviene solo a livello di sede operativa.

Si ricorda che:

- i documenti caricati in FTWeb non sono eliminabili o sostituibili: il sistema consente solo l'aggiunta di documentazione
- se decorrono i termini previsti per la richiesta di rinnovo, l'iscrizione della sede operativa passa in stato "Decaduta" e pertanto non sarà possibile chiederne il rinnovo
- eventuali irregolarità rilevate sono oggetto di integrazione.

#### 9. Aggiornamento dati di una sede operativa

Per aggiornare i dati della sede operativa già presenti a sistema, il Legale Rappresentante deve:

- 1. accedere a <u>FTWeb</u> utilizzando le proprie credenziali master
- 2. selezionare dal menu a sinistra Sedi Operative > Ricerca
- 3. cliccare sulla sede operativa oggetto di aggiornamento
- 4. nella scheda "Dettaglio sede operativa", cliccare sul pulsante "Abilita modifica" in alto a destra

Dettaglio Ente Visualizza Storico Abilita Modifica

- 5. aggiornare i dati nei TAB
  - a. per la variazione dei dati: selezionare il TAB in cui è presente il dato e sovrascrivere i campi interessati
  - b. per il caricamento di un documento: selezionare il TAB "Invio documentazione" e nella sezione "Elenco allegati" compilare i campi "Descrizione" e "Tipo" procedendo con l'upload del documento
- 6. in caso di variazione dei dati, per ogni TAB cliccare sul pulsante "Salva e prosegui"
- 7. concluse le modifiche, gli aggiornamenti effettuati devono essere descritti all'interno di uno specifico documento riepilogativo delle variazioni, in formato p7m e firmato digitalmente dal Legale Rappresentante o di un suo delegato, da caricare nel TAB "Invio documentazione"
- 8. **solo** ad attività conclusa cliccare, nel TAB "Invio documentazione", sul pulsante "Salva" in basso a destra per completare l'invio.

Nella seguente tabella si riepilogano i dati modificabili in autonomia e quelli per i quali è necessario l'intervento del Fondo:

| TAB        | Sezione         | Campo            | Indicazioni per l'aggiornamento            |
|------------|-----------------|------------------|--------------------------------------------|
|            |                 | Indirizzo        |                                            |
| ica        |                 | CAP              | Non possibile.                             |
| raf        |                 | Nazione          | È necessario effettuare una nuova          |
| agi        | -               | Regione          | iscrizione della sede alla sezione A degli |
| Δ          |                 | Provincia        | elenchi                                    |
|            |                 | Comune           |                                            |
|            |                 | Nome             |                                            |
| e ≔        |                 | Cognome          |                                            |
| nz         |                 | Codice Fiscale   | In autonomia con caricomente della         |
| ete<br>sio | Direttore corei | Telefono         |                                            |
| es<br>es   |                 | Cellulare        | Organigramma aggiornato)                   |
| Lo to      |                 | E-mail           |                                            |
| Оd         |                 | Titolo di studio |                                            |
|            |                 | Curriculum vitae |                                            |

|  |                      | Dichiarazione di  |                                   |
|--|----------------------|-------------------|-----------------------------------|
|  |                      | almeno 24 mesi di |                                   |
|  |                      | esperienza        |                                   |
|  | Coordinatore corsi   | Nome              |                                   |
|  |                      | Cognome           |                                   |
|  |                      | Codice Fiscale    |                                   |
|  |                      | Telefono          |                                   |
|  |                      | Cellulare         |                                   |
|  |                      | E-mail            |                                   |
|  |                      | Titolo di studio  |                                   |
|  |                      | Curriculum vitae  |                                   |
|  |                      | Dichiarazione di  |                                   |
|  |                      | almeno 12 mesi di |                                   |
|  |                      | esperienza        |                                   |
|  | Referente Forma.Temp | Nome              |                                   |
|  |                      | Cognome           |                                   |
|  |                      | Codice Fiscale    |                                   |
|  |                      | Telefono          |                                   |
|  |                      | Cellulare         |                                   |
|  |                      | E-mail            | Richiesta al Fondo                |
|  |                      |                   | (essendo associato a un'utenza su |
|  |                      |                   | FTWeb deve essere disattivata dal |
|  |                      |                   | Fondo)                            |
|  |                      | 1                 | /                                 |